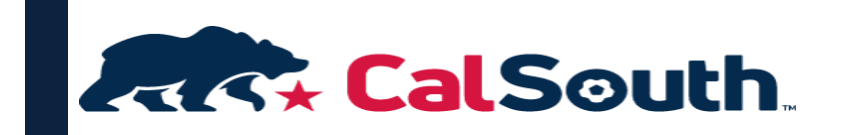

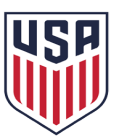

# **RELEASE & TRANSFER PROCESS**

### FOR RELEASE ONLY

 Log into your Cal South parent profile here. (if you do not know your login, call—800-817-5977).
 Once logged in, follow the steps below:

| Once logged in, follow the steps below:                      |
|--------------------------------------------------------------|
| Click on the player, Applications tab, Request Release link. |

| Samily Members                    |                      |                                |                   |               |                             |
|-----------------------------------|----------------------|--------------------------------|-------------------|---------------|-----------------------------|
|                                   | 8                    |                                |                   | 8             | 2 r                         |
| ermente Print Docu                | ments View Payment   | Print Documents                | View Payments Pr  | Int Documents | View Payments Print Documen |
|                                   |                      |                                |                   |               |                             |
|                                   |                      |                                |                   |               |                             |
| Personal Info                     | Applications Details | Certificates Tea               | ms Events Referee | e Schedules   |                             |
| Personal Info<br>Player           | Applications Details | Certificates Tea               | ms Events Referee | e Schedules   |                             |
| Personal Info<br>Player<br>Season | Applications Details | Certificates Tea<br>Pisy Level | ms Events Referee | Schedules     | Print                       |

3) Click on "I am requesting to be released, & I am unsure which league or club I want to transfer to."

| Release From                    | n                   |                   |                |                |               |           |
|---------------------------------|---------------------|-------------------|----------------|----------------|---------------|-----------|
| Plaver:                         |                     |                   |                |                |               |           |
| Gender:                         |                     |                   |                |                |               |           |
| Age Group:                      |                     |                   |                |                |               |           |
| District:                       |                     |                   |                |                |               |           |
| League:                         |                     |                   |                |                |               |           |
| Club:                           |                     |                   |                |                |               |           |
| Team:                           |                     |                   |                |                |               |           |
| Release Type                    |                     |                   |                |                |               |           |
| <ul> <li>I am reques</li> </ul> | sting to be release | ed, and I know th | ne league & cl | ub I want to t | ransfer to.   |           |
| O I am reques                   | sting to be release | ed, and I am uns  | ure of which l | eague or club  | I want to tra | nsfer to. |
|                                 |                     |                   |                |                |               |           |

4) Enter your reason then click on "Submit Transfer". You will receive An email once your player has been release from the current team. Please make sure to return the current ID back to that club.

| From                         |                 |     |
|------------------------------|-----------------|-----|
| Player:                      |                 |     |
| Gender:                      |                 |     |
| Age Group:                   |                 |     |
| District:                    |                 |     |
| League:                      |                 |     |
| Club:                        |                 |     |
| Team:                        |                 |     |
|                              |                 |     |
| То                           |                 |     |
| Player:                      |                 |     |
| Pool:                        |                 |     |
| Reason*:                     | Please Select v |     |
| Comments:                    |                 |     |
|                              |                 |     |
|                              |                 | /   |
|                              |                 | 11. |
| <ul> <li>required</li> </ul> |                 |     |
|                              |                 |     |

### FOR RELEASE & TRANSFER

- Log into your Cal South parent profile here. (if you do not know your login, call—800-817-5977).
- 2) Once logged in, follow the steps below: Click on the player, Applications tab, Request Release link.

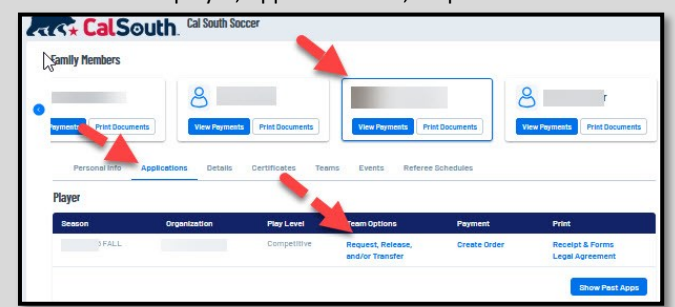

3) Click on "I am requesting to be released, & I know the league or club I want to transfer to."

4) Make sure you have all information before starting process to enter all fields below: District, League, Club, Play Type, Age Group, Team & Reason. Then click "Submit Transfer"

|                                      | Team Info Sear |
|--------------------------------------|----------------|
|                                      | Team Info Sear |
|                                      | Team Info Sear |
|                                      | Team Info Sear |
|                                      | Team Info Sear |
|                                      | Team Info Sear |
|                                      | Team Info Sear |
|                                      | Team Info Sear |
| r v                                  | Team Info Sear |
| н v                                  | Team Info Sear |
| •                                    |                |
| tv                                   |                |
| ti v                                 |                |
|                                      |                |
| e*:                                  |                |
| ×                                    |                |
|                                      |                |
| · · ·                                |                |
|                                      | L              |
| n*:Please Select v                   |                |
| ante:                                |                |
| ene.                                 |                |
|                                      |                |
|                                      | 11             |
| red                                  |                |
|                                      |                |
| itiate transfer on benait of player. |                |

5) <u>Click here</u> to pay \$40 the transfer fee.

**L** 

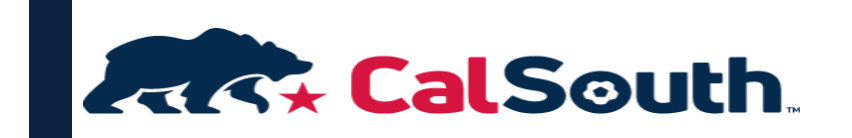

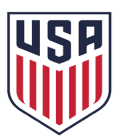

## **PROCESO DE LIBERACIÓN Y TRANSFERENCIA**

### PARA LIBERAR SOLAMENTE

- Inicie sesión en su perfil de Cal South hacienda <u>clic aquí.</u> (si no conoce su nombre de usuario, llame al 800-817-5977).
- Siga los pasos a continuación: Haga clic en el jugador, Aplicaciones, y finalmente en el enlace "Request Release..".

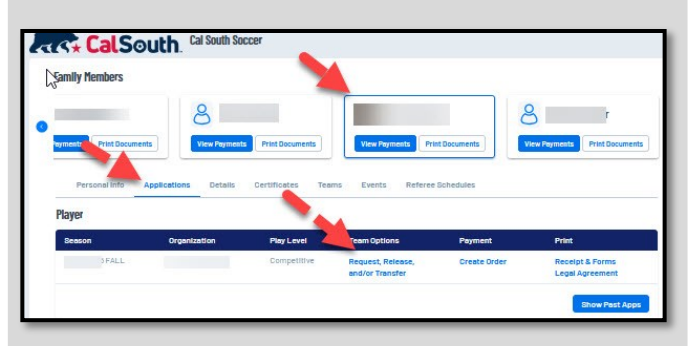

 Clic en la opción "I am requesting to be released, & I am unsure which league or club I want to transfer to."

| Player:                        |                   |                    |                 |  |
|--------------------------------|-------------------|--------------------|-----------------|--|
| Gender:                        |                   |                    |                 |  |
| Age Group:                     |                   |                    |                 |  |
| District:                      |                   |                    |                 |  |
| League:                        |                   |                    |                 |  |
| Club:                          |                   |                    |                 |  |
| Team:                          |                   |                    |                 |  |
|                                |                   |                    |                 |  |
| Release Type                   |                   |                    |                 |  |
| I am requesting to be released | and I know the le | ague & club I want | to transfer to. |  |

4) Ingresa el motivo y luego haz clic en "Submit Transfer". Recibirás un correo electrónico una vez que tu jugador haya sido liberado del equipo actual. Asegúrate de devolver la identificación actual a ese club.

| From       |                 |     |
|------------|-----------------|-----|
| Player:    |                 |     |
| Gender:    |                 |     |
| Age Group: |                 |     |
| District:  |                 |     |
| League:    |                 |     |
| Club:      |                 |     |
| Team:      |                 |     |
|            |                 |     |
| То         |                 |     |
| Player:    |                 |     |
| Pool:      |                 |     |
| Reason*:   | Please Select v |     |
| Comments:  |                 |     |
|            |                 | 1   |
|            |                 |     |
|            |                 | 11. |
| required   |                 |     |
|            |                 |     |

#### PARA LIBERACIÓN Y TRANSFERENCIA

- Inicie sesión en su perfil de Cal South hacienda <u>clic aquí.</u> (si no conoce su nombre de usuario, llame al 800-817-5977).
- Siga los pasos a continuación: Haga clic en el jugador, Aplicaciones, y finalmente en el enlace "Request Release..".

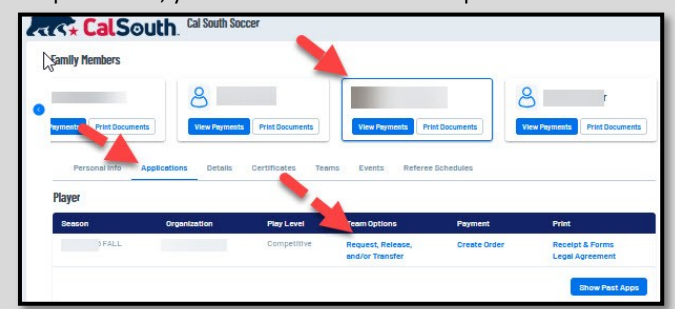

3) Clic en la opción "I am requesting to be released, & I am unsure which league or club I want to transfer to."

| Player Information Preferences Applications               | Transfer Parents Disciplinary Events                |
|-----------------------------------------------------------|-----------------------------------------------------|
| Release From                                              |                                                     |
| Player:                                                   |                                                     |
| Gender:                                                   |                                                     |
| Age Group:                                                |                                                     |
| District:                                                 |                                                     |
| League:                                                   |                                                     |
| Club:                                                     |                                                     |
| Team:                                                     |                                                     |
| Release Type                                              | the leasure & slub I want to transfer to            |
| Tamfequesting to be released, and I know                  | the league & club I want to transfer to.            |
| <ul> <li>I uesting to be released, and I am ur</li> </ul> | sure of which league or club I want to transfer to. |
|                                                           | Continue >>                                         |

4) Asegúrese de tener toda la información antes de comenzar el proceso para completar todos los campos a continuación: Distrito, Liga, Club, Tipo de juego, Grupo de edad, Equipo y Motivo. Luego haga clic en "Submit Transfer"

| From                |                       |               |
|---------------------|-----------------------|---------------|
| Player:             |                       |               |
| Gender:             |                       |               |
| Age<br>Group:       |                       |               |
| District            |                       |               |
| League:             |                       |               |
| Club:               |                       |               |
| Team:               |                       |               |
|                     |                       |               |
|                     |                       | Team Info Sea |
| То                  |                       |               |
| Player:             |                       |               |
| District*:          |                       | ~             |
| League*:            |                       | ×             |
| Club*:              |                       | ~             |
| Play<br>Type*:      | ~                     |               |
| Age<br>Group*:      | ~                     |               |
| Team*:              |                       | L             |
| Reason*:Please S    | elect v               |               |
| Comments:           |                       |               |
|                     |                       |               |
|                     |                       |               |
|                     |                       | 11.           |
| * required          |                       |               |
| Initiate transfer o | o behalf of player    |               |
|                     | in bernari or prayer. |               |

5) Haga clic aquí para hacer el pago \$40 de la transferencia.

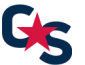